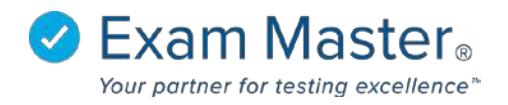

## Installing Respondus LockDown Browser on an iPad

Download the LockDown Browser free app in the App Store

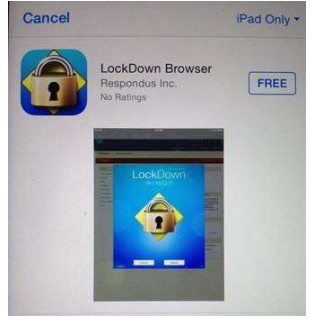

 Access iPad settings > General > Accessibility > Learning > turn Guided access mode 'On' & Set Passcode

|          | Settings                | < Accessibility                                                                                                    | Guided Access                                                                                     |                                            |
|----------|-------------------------|----------------------------------------------------------------------------------------------------|---------------------------------------------------------------------------------------------------|--------------------------------------------|
|          | rplane Mode             | Guided Access                                                                                                    | -                                                                                                 | -                                          |
| <b>•</b> | n-Fi Geretia            | Outlet Access keeps the waitable. To start Outled                                                                                           | Part in a single app, and allows you to control<br>Access, Trade Click the Home builton is the ap | I WINCH PARLINES AND<br>IO YOU WATT TO USE |
| 0        | luetooth                | Set Passcode                                                                                                    |                                                                                                   |                                            |
|          | otilication Center      | Net the passrook used w                                                                                                    | Nen Guided Access is enabled.                                                                     |                                            |
| 8        | ontrol Center           | Accessibility Shortcut                                                                                                    |                                                                                                   |                                            |
| 0        | o Not Disturb           | When you Trans Click the Horne schert Gusted Access is analoid; the Accessibility Shortsut,<br>anthraps you have enabled will be displayed. |                                                                                                   |                                            |
|          |                         |                                                                                                    |                                                                                                   |                                            |
| an e     | aperal :                |                                                                                                    |                                                                                                   |                                            |
|          | Valipapers & Brightness |                                                                                                    |                                                                                                   |                                            |

- Open Safari browser and login to your Exam Master user account
- From the Dashboard > click on the assignment name
- Click the home key using a triple click to start the exam in guided access > Click 'Start'

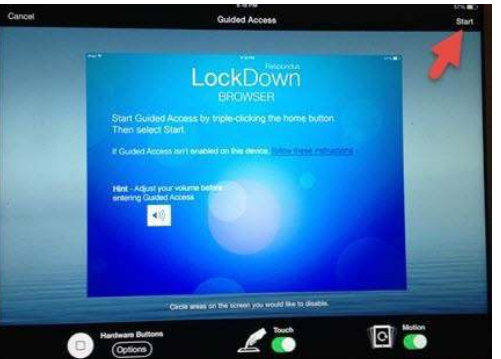

- Select an interface > Click 'Take Test'
- Navigation at the top of the page will be disabled
- Submit an answer choice for each question > Click 'Score' > Click 'Close LockDown Browser'
- Triple click the home key to leave guided access
- Click 'End'